## GLPI : Gestion des configurations

La collecte automatisée des matériels : le plugin FusionInventory

# Etape 1 : Installez le plugin FusionInventory sur GLPI

### 1. Positionnez-vous dans un terminal en root et :

 Fichier
 Édition
 Affichage
 Rechercher
 Terminal
 Aide

 [btssio@si7\_glpi ~]\$ su Mot de passe :
 [root@si7\_glpi ~]# cd /var/www/html/glpi/plugins/

2. Décompressez le plugin fusion qui se trouve dans le dossier Documents de votre machine [root@si7\_glpi plugins]# tar -xvf /home/btssio/Documents/fusioninventory-9.4+2.4.tar.bz2

#### 3. Allez dans Configuration > Plugins, recherchez Fusion Inventory

|           | G        | .pi          |          |           |            |            | Rechercher                           | ۹        | * :  | îŧ <  | ¢ ↔ |
|-----------|----------|--------------|----------|-----------|------------|------------|--------------------------------------|----------|------|-------|-----|
|           | Accueil  | Configurat   | tion Plu | igins -   | F Q        |            |                                      |          |      |       |     |
| 4.        | Install  | lez          |          |           |            |            |                                      |          |      |       |     |
| * N       | om       | Dossier      | r Vers   | sion Lice | nce S      | tatut      | Auteurs                              | Site Web | Act  | ions  |     |
| FusionInv | entory   | fusioninvent | ory 9.4+ | 2.4 AGPL  | /3+ Non    | installé I | David DURIEUX & FusionInventory team | C -      | +    | ٦     |     |
| A NO      | om       | Dossier      | r Vers   | sion Lice | nce S      | tatut      | Auteurs                              | Site Web | Act  | ions  |     |
| 5.        | et acti  | vez le plu   | ıgin     |           |            |            |                                      |          |      |       |     |
| Nom       |          | Dossier      | Version  | Licence   | St         | atut       | Auteurs                              | Site W   | eb   | Actio | ns  |
| nInvento  | ry fusio | oninventory  | 9.4+2.4  | AGPLv3+   | Installé / | non activé | David DURIEUX & FusionInventory team | ľ        | - (  | ງ ເ   | ۲   |
| Nom       |          | Dossier      | Version  | Licence   | St         | atut       | Auteurs                              | Site W   | eb   | Actio | ns  |
|           | Nom      | Doss         | sier V   | ersion L  | icence s   | Statut     | Auteurs                              | Site Web | Acti | ons   |     |

|                 | 2000101         |         |         | otatat |                                      |          |         |
|-----------------|-----------------|---------|---------|--------|--------------------------------------|----------|---------|
| FusionInventory | fusioninventory | 9.4+2.4 | AGPLv3+ | Activé | David DURIEUX & FusionInventory team |          |         |
| A Nom           | Dossier         | Version | Licence | Statut | Auteurs                              | Site Web | Actions |

#### 6. Autorisez le service http dans le firewall en mode permanent

|                                                                                                    |                                                                                                    |                                                                                                    | ro                                                                        | ot@si7_gl                        | pi:/var/www/htn                                     | nl/glpi/plugin | s       |
|----------------------------------------------------------------------------------------------------|----------------------------------------------------------------------------------------------------|----------------------------------------------------------------------------------------------------|---------------------------------------------------------------------------|----------------------------------|-----------------------------------------------------|----------------|---------|
| Fichier                                                                                                    | Édition                                                                                                    | Affichage                                                                                                | Rechercher                                                                | Terminal                         | Aide                                                |                |         |
| [root@s<br>Warning<br>success<br>[root@s<br>success<br>[root@s<br>public<br>targe<br>icmp-<br>inter<br>sourc<br>servi<br>ports<br>proto<br>masqu<br>forwa<br>sourc | i7_glp<br>: ALRE<br>i7_glp<br>(activ<br>t: def<br>block-<br>faces:<br>es:<br>ces: c<br>ces: c<br>cols:<br>erade:<br>rd-por<br>e-port | i plugins<br>ADY_ENABI<br>i plugins<br>e)<br>ault<br>inversior<br>ens192<br>ockpit dł<br>no<br>ts:<br>s: | s]# firewa<br>ED: http<br>s]# firewa<br>s]# firewa<br>n: no<br>ncpv6-clie | ll-cmd -<br>ll-cmd -<br>ll-cmd - | -add-service<br>-reload<br>-list-all<br>https mysql | httppe         | rmanent |
| rich                                                                                                    | rules:                                                                                                    |                                                                                                    |                                                                           |                                  |                                                     |                |         |

7. Consultez l'inventaire réalisé par le plugin FusionInventory (il est vide à ce stade). Menu Administration>FusionInventory

| Glpi                     |                             |                         |                              | Rechercher       | Q              | *                       | Ŵ       | ٠      | •     |
|--------------------------|-----------------------------|-------------------------|------------------------------|------------------|----------------|-------------------------|---------|--------|-------|
| Accueil Administration   | FusionInventory F           | usionInventory -        | Q 🗲 📕                        |                  |                |                         |         |        | —     |
|                          |                             | Le cron de GLPI ne fond | ctionne pas, voir documental | ion              |                |                         |         |        |       |
| 🛛 Général 🖌              | ⊌ Tâches ⊌                  | 🖌 Règles 🤟              | ⊌ Réseau ⊌                   | 😽 Déployer 💊     |                | ¥ Guide ¥               |         |        |       |
| Automatic inven          | tory vs manually added      | Inventaires d           | 'ordinateurs durant les      | dernières heures |                |                         |         | Dép    | loiem |
| Ordinateurs FusionInvent | tory : 0 Autres ordinateurs | : 1                     |                              |                  | Préj<br>e En e | oaré et e<br>erreur : 0 | n atten | te : 0 | e En  |

8. Mettre le bon timezone dans /etc/php.ini #vi

```
/Date (pour rechercher le bon endroit)
i (pour insertion)
supprimer le ;
ajouter Europe/Paris
               005
               867 ; Module Settings ;
               869
               870 [CLI Server]
               871 ; Whether the CLI web server uses ANSI color coding in
                   rminal output.
               872 cli server.color = On
               873
               874 [Date]
               875 ; Defines the default timezone used by the date functio
               876; http://php.net/date.timezone
               877 date.timezone = Europe/Paris
               878
```

Echap (pour sortir du mode insertion)

:wq (pour sauvegarder :w et sortir :q)

Rappel : si vous voulez sortir sans sauvegarder :w !

9. puis redémarrez apache : #systemctl restart httpd

10. Pour résoudre le problème indiqué "le cron GLPI ne fonctionne pas", allez dans le Menu Configuration > Actions automatiques > taskscheduler

| 6          | ni                 |       |                                                  |                                  |     |                        | Rechercher                               |
|------------|--------------------|-------|--------------------------------------------------|----------------------------------|-----|------------------------|------------------------------------------|
| <u></u> Ζι | וק                 |       |                                                  |                                  |     |                        |                                          |
| ccueil     | Configuration      | Actio | ons automatiques                                 | ) + Q                            |     |                        |                                          |
| К          | <                  |       |                                                  | 10/16                            |     |                        |                                          |
|            | Action automatique |       | Action                                           | automatique                      |     |                        |                                          |
|            | Statistiques       |       | Nom                                              | Fusioninventory<br>taskscheduler | y - |                        |                                          |
|            | Journaux           |       | Description                                      | taskscheduler                    |     |                        |                                          |
|            | Historique         | 1     | Fréquence d'exécution                            | 1 minute                         | •   |                        |                                          |
|            | Tous               |       | Statut                                           | Programmé                        | e v | Commentaires           |                                          |
|            |                    |       | Mode d'exécution                                 | CLI 🔻                            |     |                        |                                          |
|            |                    |       | Plage horaires                                   | 0 •                              | ->  |                        |                                          |
|            |                    |       | d'exécution                                      | 24 🔻                             |     |                        |                                          |
|            |                    |       | Temps de conservation<br>des journaux (en jours) | 30 🔻                             |     | Dernière<br>exécution  | 2018-10-08 13:48 🕲                       |
|            |                    |       |                                                  |                                  |     | Prochaine<br>exécution | 2018-10-08 13:49 Exécuter                |
|            |                    |       | Créé le 20                                       | 18-10-08 11:01                   |     |                        | Dernière mise à jour le 2018-10-08 11:01 |
|            |                    |       |                                                  |                                  |     | Sauvega                | arder                                    |

Vérifier que le mode CLI est paramétré.

Il faut cliquer sur le bouton Exécuter, une fois.

11. Pour lancer cela automatiquement, il faut paramétrer le crontab de l'utilisateur apache grâce à la commande :

```
#crontab -u apache -e
et ajouter la ligne suivante
*/5 * * * * /usr/bin/php /var/www/html/glpi/front/cron.php &>/dev/null
```

Et redémarrer le service crontab #systemctl restart crond

12. Vérifiez dans les logs du service cron. Il doit y avoir des lignes avec taskscheduler.

| Ð                                                                                                    | r                                                                                                    | oot@si7_glp                                                                                                    | lpi:/var/www/html/glpi/plugins                                                                                      |        |
|----------------------------------------------------------------------------------------------------|----------------------------------------------------------------------------------------------------|----------------------------------------------------------------------------------------------------|----------------------------------------------------------------------------------------------------|--------|
| Fichier Édition                                                                                                    | Affichage Rechercher                                                                                                    | Terminal                                                                                                    | Aide                                                                                                    |        |
| Fichier Édition<br>Externe #5 :<br>[root@si7_glp<br>Interne #1 :<br>2020-11-03 08<br>Interne #1 :<br>2020-11-03 09<br>Interne #1 :<br>2020-11-03 09<br>Interne #1 :<br>2020-11-03 09<br>Interne #1 :<br>2020-11-03 10<br>Externe #2 :<br>2020-11-03 10<br>Externe #3 :<br>2020-11-03 10<br>Externe #4 :<br>2020-11-03 10 | Affichage Rechercher<br>Démarrage wakeupAg<br>i plugins]# tail -<br>Démarrage session<br>:37:04 [2@si7_glpi<br>Démarrage graph<br>:51:28 [2@si7_glpi<br>Démarrage reservat<br>:08:43 [2@si7_glpi<br>Démarrage closetic<br>:17:48 [2@si7_glpi<br>Démarrage tasksche<br>:24:04 [@si7_glpi.<br>Démarrage PurgeLog<br>:24:04 [@si7_glpi.<br>Démarrage cleantes<br>:24:04 [@si7_glpi.<br>Démarrage cleantes<br>:24:04 [@si7_glpi.<br>Démarrage cleantes<br>:24:04 [@si7_glpi.<br>Démarrage cleantes<br>:24:04 [@si7_glpi.<br>Démarrage cleantes | Terminal<br>gents<br>25 /var/v<br>.jolsio.n<br>.jolsio.n<br>.jolsio.n<br>.jolsio.n<br>g<br>jolsio.ne<br>kjob<br>jolsio.ne<br>kjob<br>jolsio.ne<br>jolsio.ne<br>jolsio.ne<br>jolsio.ne<br>jolsio.ne | Aide<br>/www/html/glpi/files/_log/cro<br>.net]<br>.net]<br>.net]<br>.net]<br>.net]<br>.net]<br>het]<br>het]<br>het] | on.log |
| Externe #5 :                                                                                                    | Démarrage wakeupAg                                                                                                    | jents<br>jolsio n                                                                                                    | net]                                                                                                    |        |
| 2020-11-03 10<br>Externe #1 :                                                                                                    | :25:01 [@si7_glpi.<br>Démarrage cleanonc                                                                                                    | jolsio.ne                                                                                                    | net]                                                                                                    |        |
| 2020-11-03 10                                                                                                    | :25:01 [@si7_glpi.                                                                                                    | jolsio.ne                                                                                                    | net]                                                                                                    |        |
| Externe #2 :                                                                                                    | Démarrage tasksche                                                                                                    | eduler                                                                                                    |                                                                                                    |        |

## Etape 2 : Agent FusionInventory sur machine Windows 10

- 1. Donnez un nom à votre PC client : votreloginW10
- 2. Téléchargez l'agent FusionInventory

Official news: FusionInventory Agent 2.5.2

You'll find here distribution packages. See installation instructions here to install from sources.

Windows x86 & x64 installers are available below and are copied from windows x86 & x64 installers built thanks to appveyor project (see appveyor build log).

- For Microsoft Windows OS choose the following:
  - Windows installer
    - Windows 64-bit OS: fusioninventory-agent\_windows-x64\_2.5.2.exe
    - Windows 32-bit OS: fusioninventory-agent\_windows-x86\_2.5.2.exe

## 3. Lancez l'installation

Choisissez les composants Deploy et WakeOnLan :

| isionInventory Agent 2.5.2 (x8b edition) Setup — 🗌 🗙                                                                                                    | FusionInventory Agent 2.5.2 (x86 edition) Setup                                                                                                    |
|----------------------------------------------------------------------------------------------------|----------------------------------------------------------------------------------------------------|
| isissez les composants                                                                                                    | Choisisrez où les résultats seront envoyés.                                                                                                    |
| ition) que vous souhaitez installer.                                                                                                    | an                                                                                                    |
| chez les composants que vous désirez installer et décochez ceux que vous ne désirez pas                                                                        | Mode Local                                                                                                    |
| aller. Cliquez sur Suivant pour continuer.                                                                                                    | Parcourir                                                                                                    |
| e d'installation : Versonnalisée V                                                                                                    | Dossier Local ou localisation UNC                                                                                                    |
| sélectionnez les Deploy                                                                                                    | Mode Serveurs                                                                                                    |
| s voulez installer :                                                                                                    | http://172.15.6.100/glpi/plugins/fusioninventory/                                                                                                    |
| NetDiscovery     NetInventory                                                                                                    | Vous pouvez indiquer plusieurs URIs séparés par des vigules<br>"http:// <serveur>/glpi/plugins/fusioninventory/, http://<serveur>/ocsinventory/,'</serveur></serveur>        |
| WakeOnLan                                                                                                    |                                                                                                    |
| Description<br>ace requis : 51.4 Mo                                                                                                    | 2 Installation rapide (Naffiche pas les autres options Windows)                                                                                                    |
| en voir la description.                                                                                                    | En Fusioninventory Team                                                                                                    |
| nventory Team                                                                                                    | < Précédent Suivant > Annule                                                                                                    |
| < Précédent Suivant > Annuler                                                                                                    |                                                                                                    |
|                                                                                                    |                                                                                                    |
| isionInventory Agent 2.5.2 (x86 edition) Setup — 🗆 🗙                                                                                                    | 🕏 FusionInventory Agent 2.5.2 (x86 edition) Setup —                                                                                                    |
| ions Connexions Serveur (1/2)                                                                                                    | Options Connexions Serveurs (2/2)                                                                                                    |
| amerage options SSL.                                                                                                    | Paramétrage options du proxy.                                                                                                    |
| URI du Certificat       Désactiver le controle SSL (Utiliser juste pour debugger)       3       Unventory Team       < Précédent       Suivant >       Annuler | Utilisateur<br>Mot de Passe<br>4<br>FusionInventory Team<br>< Précédent Suivant > Annuler                                                                                    |
| usionInventory Agent 2.5.2 (x86 edition) Setup – — X<br>ioisir le mode d'Exécution<br>biolisiese la façon dont vous voulez que FusionInventory Agent           | FusionInventory Agent 2.5.2 (x86 edition) Setup     Options du serveur HTTP     Paramétrage des options du serveur HTTP intégré.                                             |
| Mode d'Exécution<br>Comme un Service Windows<br>Comme une Tâche Windows<br>Manuellement<br>Portable                                                            | Options du Serveur HTTP Intégré  IP Port  0.0.0.0  E3354  IPs de Confiance  127.0.0.1/32  Ajouter une exception dans le Firewall de Windows  Activer le serveur HTTP Intégré |
| 5                                                                                                    | FusionInventory Team                                                                                                    |

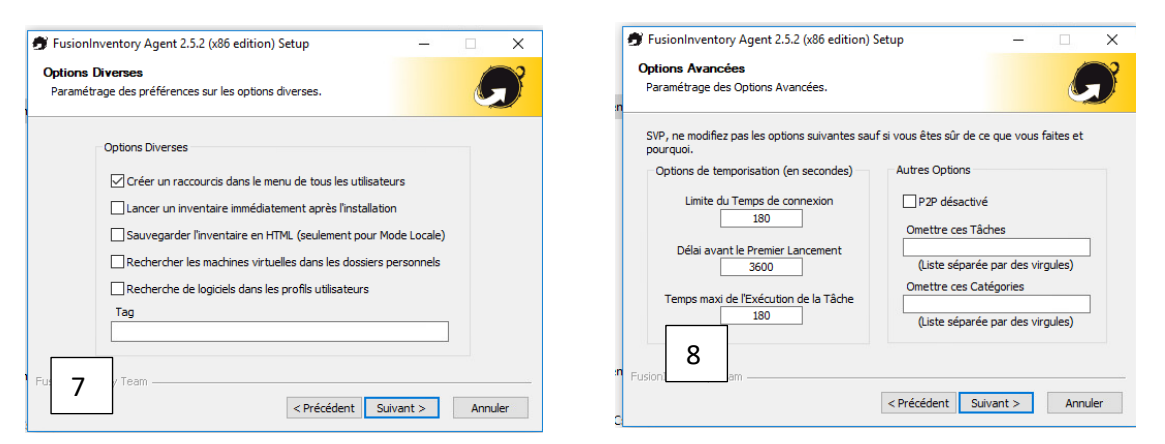

Le temps de la mise au point, mettez le niveau de debug à 2

| 🝠 FusionInventory Agen                                                                                       | t 2.5.2 (x86 edition) Setup                                                                                                    | _                                 |      | ×  |
|----------------------------------------------------------------------------------------------------|----------------------------------------------------------------------------------------------------|-----------------------------------|------|----|
| Options de Debug<br>Paramètrage des options                                                                  | s de Debug.                                                                                                    |                                   | 6    | 3  |
| Options de Debug<br>Niveau de Debug<br>Fichier de Log<br>C:\Program Files (xi<br>Fichier de Log Taille<br>16 | Enregistrer les Log 2 File 36)\FusionInventory-Agent\Jogs\fusioni Max.(en MiB)                                                                                                    | Parcourir                         | ·    |    |
|                                                                                                    | < Précédent Ins                                                                                                    | staller                           | Annu | er |
| FusionInventory Agent 2.5.2                                                                                  | 2 (x80 edition) Setup  Fin de l'installation de FusionInventory Agent 2.5.2 ( edition)  FusionInventory Agent 2.5.2 (x86 edition) a été i votre ordinateur.  Cliquez sur Fermer pour quitter le programme d'in  6 466 date la fabrica Bradera | x86<br>nstallé sur<br>stallation. |      |    |
| FUSION<br>INVENTORY<br>Agent                                                                                 | 10<br>The FusionInventory Team                                                                                                    |                                   |      |    |
|                                                                                                    | < Précédent Fermer                                                                                                    | Annuler                           |      |    |

4. Procédez à la découverte des machines de votre réseau en forçant un inventaire à partir du PC grâce à l'agent FusionInventory

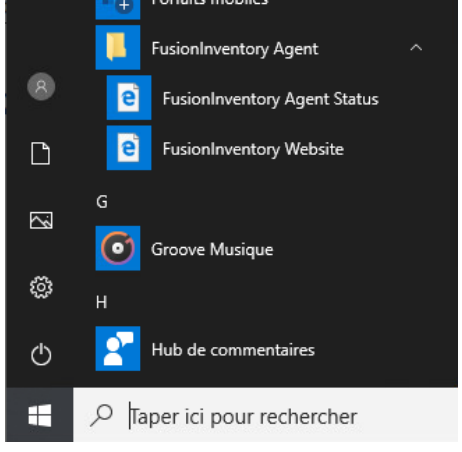

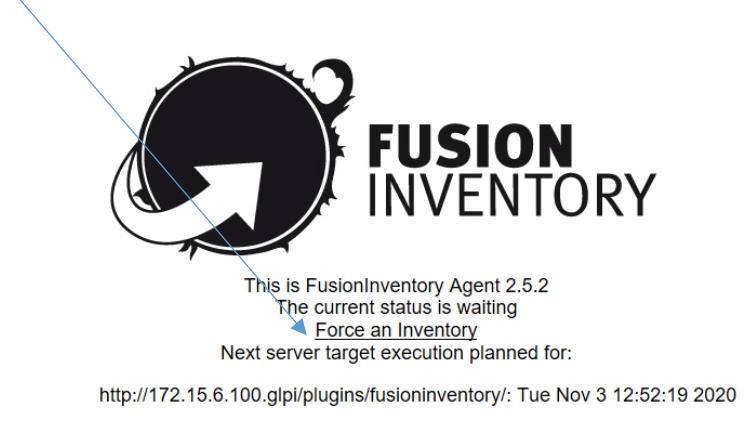

# Etape 3 : Exploitez le résultat dans GLPI

1. Dans GLPI/Plugin/Fusioninventory, vous obtenez

| lpi                                                                                                    |                                                                                                    |                                                                                                    |                                               | Rechercher                                                                                                    | Q 🛣                                                          | <u>*</u> * *                                 |
|----------------------------------------------------------------------------------------------------|----------------------------------------------------------------------------------------------------|----------------------------------------------------------------------------------------------------|-----------------------------------------------|----------------------------------------------------------------------------------------------------|--------------------------------------------------------------|----------------------------------------------|
| eil Administration                                                                                                    | FusionInventory                                                                                                    | FusionInventory                                                                                                    | + 🤉 🖌 🐒                                       |                                                                                                    |                                                              |                                              |
| Général 🖌                                                                                                    | 🛛 Tâches 🖌                                                                                                    | 😽 Règles 😽                                                                                                    | 😽 Réseau 😝                                    | 😽 Déployer 😽                                                                                                    | ×                                                            | Guide 😽                                      |
| Automatic invent                                                                                                    | tory vs manually added                                                                                                    | Inventair                                                                                                    | es d'ordinateurs durant l                     | es dernières heures                                                                                                    |                                                              |                                              |
| Ordinateurs FusionInvento                                                                                                    | ory : 1 Autres ordinateur                                                                                                    | s:0 <b>1.0</b>                                                                                                    |                                               |                                                                                                    | Prépa                                                        | ré et en atte                                |
|                                                                                                    | ,                                                                                                    | 0.9                                                                                                    |                                               |                                                                                                    | e En erre                                                    | eur:0                                        |
|                                                                                                    |                                                                                                    | 0.8                                                                                                    |                                               |                                                                                                    |                                                              |                                              |
|                                                                                                    |                                                                                                    | 0.7                                                                                                    |                                               |                                                                                                    |                                                              |                                              |
|                                                                                                    |                                                                                                    | 0.6                                                                                                    |                                               |                                                                                                    |                                                              |                                              |
|                                                                                                    |                                                                                                    | 0.5                                                                                                    |                                               |                                                                                                    |                                                              |                                              |
|                                                                                                    |                                                                                                    | 0.4                                                                                                    |                                               |                                                                                                    |                                                              |                                              |
|                                                                                                    |                                                                                                    | 0.3                                                                                                    |                                               |                                                                                                    |                                                              |                                              |
|                                                                                                    |                                                                                                    | 0.2                                                                                                    |                                               |                                                                                                    |                                                              |                                              |
|                                                                                                    |                                                                                                    | 0.1                                                                                                    |                                               |                                                                                                    |                                                              |                                              |
|                                                                                                    |                                                                                                    | 0.0                                                                                                    |                                               |                                                                                                    |                                                              |                                              |
|                                                                                                    |                                                                                                    | 01:                                                                                                    | 00 03:00 05:00 07:0<br>02:00 04:00 06:00      | 0 09:00 11:00<br>08:00 10:00 12:00                                                                                         | )                                                            |                                              |
| lpi                                                                                                    |                                                                                                    | 013                                                                                                    | 00 03:00 05:00 07:0<br>02:00 04:00 06:00      | 0 09:00 11:00<br>08:00 10:00 12:00<br>Rechercher                                                                           | Q 🖈                                                          | <u>∓</u> , ¢                                 |
| ell Administration                                                                                                    | FusionInventory                                                                                                    | Agent + Q                                                                                                    | 00 03:00 05:00 07:0<br>02:00 04:00 06:00      | 0 09:00 11:00<br>08:00 10:00 12:00                                                                                         | •                                                            | <u>∓</u> , ‡                                 |
| ell Administration                                                                                                    | Fusioninventory<br>V Tâches V                                                                                                    | Agent + Q<br>¥ Règles ∀                                                                                                    | 00 03.00 05.00 07.0<br>02.00 04.00 06.00      | 0 09:00 11:00<br>08:00 10:00 12:00<br>Rechercher                                                                           | Q *                                                          | £ گ∰<br>Guide ≽                              |
| ell Administration                                                                                                    | FusionInventory                                                                                                    | Agent + Q<br>¥ Règles ¥                                                                                                    | 00 03:00 05:00 07:0<br>02:00 04:00 06:00      | 0 09:00 11:00<br>08:00 10:00 12:00<br>Rechercher                                                                           | Q *                                                          | Ĥ ♥                                          |
| el Administration<br>Général V<br>Général O                                                                                                    | Fusioninventory  Tâches  Tâches  Câléments visualisé groupe Rechercher                                                                                                    | Agent + Q<br>¥ Règles ¥<br>És ¥) Contient ¥<br><sup>(5)</sup> ×                                                                                                    | 00 03.00 05.00 07.0<br>02:00 04:00 06:00      | 0 09:00 11:00<br>08:00 12:00<br>Acchercher<br>♥ Déployer ♥                                                                 |                                                              | ♥                                            |
| ell Administration Général V Général V Général V Général V Général V                                                                                                    | FusionInventory <ul> <li>Tâches &gt;</li> <li>Éléments visualisé</li> <li>groupe</li> <li>Rechercher</li> <li>ments)</li> <li>20 &gt;</li> </ul>                                                                                                    | Agent + Q<br>V Règles V<br>is V contient V<br>D A                                                                                                    | 00 03:00 05:00 07:0<br>02:00 04:00 06:00      | 0 09:00 11:00<br>08:00 10:00 12:00<br>Rechercher                                                                           | Q ★                                                          | π̂ Φ<br>Guide ⊌                              |
| el Administration Général V Général V Général V Général V Grégie O Affichage (nombre d'élér Affichage S                                                                                                    | Fusioninventory  Tâches  Tâches  Eléments visualise groupe Rechercher                                                                                                    | Agent + Q<br>V Règles V<br>S V Contient V<br>D X                                                                                                    | 00 03.00 05.00 07.0<br>02.00 04.00 06.00      | 0 09:00 11:00<br>00:00 12:00<br>Rechercher<br>♥ Déployer ♥                                                                 | Q 🖈                                                          | π̂ ♥<br>Guide ♥                              |
| el Administration Général V Général V Général  | FusionInventory  Tâches  Tâches  Eléments visualise groupe Rechercher  nents 20  Entité                                                                                                    | Agent + Q<br>V Règles V<br>is V Contient V<br>Demier<br>Contact Verrouill                                                                                                    | 00 03:00 05:00 07:0<br>02:00 04:00 06:00      | 0 09:00 11:00<br>00:00 12:00<br>Cechercher<br>♥ Déployer ♥<br>paysage ♥ 10<br>Lié à<br>Pordinateur                         | Q 🖈                                                          | jeton                                        |
| ell Administration Général V Général V Général V Général V Général V Affichage (nombre d'élére Affichage (nombre d'élére Affichage (nombre d'élére Affichage (nombre d'élére) Affichage (nombre d'élére) Affichage (nombre d'élére)                                                                                                    | FusionInventory  Tâches  Tâches  Fiéments visualise  Câtements visualise  Pâchercher  Pâchercher Pâcher  Pâchercher  Pâchercher  Pâchercher  Pâchercher  Pâchercher  Pâcherche | Agent         +         Q           * Règles         *           is         •         contient         *           Demier         *         *         2019-10-14         Non | 00 03:00 05:00 07:0<br>02:00 04:00 06:00      | 0 0900 1100<br>0800 1000 1200<br>Rechercher<br>♥ Déployer ♥<br>Paysage ♥ 🕅<br>Lié à<br>Lié à<br>Lié à                      | Q ★<br>Delàls<br>Version                                     | xi ♦<br>Guide ♥<br>uur 1<br>Jeton<br>1234567 |
| el Administration Général Général Affichage (nombre d'élér Affichage (nombre d'élér Affichage (n | FusionInventory  Tâches  Tâches  FusionInventory  Fiéments visualise groupe Rechercher  n Entité 10-14-12-22-57 Root n Entité                                                                                                    | Agent + Q<br>× Règles ×<br>S × contient ×<br>S ×<br>Contact verrouill<br>2019-10-14 Non<br>Dernier verrouill                                                                 | 00 03.00 05.00 07.0<br>02.00 04.00 06.00 07.0 | © 09:00 11:00<br>00:00 12:00<br>Rechercher<br>> Déployer ↓<br>> Déployer ↓<br>Clé à<br>l'ordinateur<br>2:22:57 cledreuxW10 | Q ★<br>Delàl:<br>Version<br>INVENTORY :<br>v2.5.1<br>Version | x ⊅<br>Guide ¥<br>Jeton<br>1234563<br>Jeton  |
| di Administration Général V Général V Général  | FusionInventory         V         Tâches V         V         Eléments visualisé         groupe         Rechercher         10-14-12-22-57         Root         entité                                                                                                    | Agent + Q<br>V Règles V<br>S Contient V<br>Dernier Verrouill<br>2019-10-14 Non<br>12:224 Verrouill                                                                           | 00 03:00 05:00 07:0<br>02:00 04:00 06:00      | o 09:00 11:00<br>08:00 12:00<br>Sechercher<br>♥ Déployer ♥<br>paysage ♥ 🖺<br>Lié à<br>Fordinateur                          | De 1 à 1 s<br>Version<br>Version                             | ℜ ✿                                          |

2. Vérifier que la machine apparaît également dans le parc

|                                                                                                    | Re                                           | chercher                      | २. ★ 🥆 🌣                                |
|----------------------------------------------------------------------------------------------------|----------------------------------------------|-------------------------------|-----------------------------------------|
| יב נ <b>ו</b> ו                                                                                                    |                                              |                               | Ξ                                       |
| ccueil Parc Ordinateurs + Q 📰                                                                                      |                                              |                               |                                         |
| □ e d'exploitation - Nom ▼ co<br>□ règie □ règie globale ○ groupe Rechercher<br>Affichage (nombre d'éléments) 20 ▼ | ontient ▼<br>★ う ☆<br>Page courante en PDF   | baysage ▼ 8                   | De 1 à 1 sur 1                          |
| ▲ Nom Statut Fabricant Numéro de série                                                                             | Système<br>Type Modèle d'exploitation<br>Nom | Lieu Dernière<br>modification | Composants -<br>Processeur              |
| cledreuxW10 VMware, VMware.42 37 a1 fd 5b 79<br>Inc. aa f4-bc 4d f8 c5 22 fa ec<br>af                              | VMware VMware7,1 Windows                     | 2019-10-08<br>14:00           | Intel(R) Xeon(R) CPU<br>E5645 @ 2.40GHz |
| A Nom Statut Fabricant Numéro de série                                                                             | Système<br>Type Modèle d'exploitation<br>Nom | Lieu Dernière<br>modification | Composants -<br>Processeur              |
| Actions                                                                                                    |                                              |                               |                                         |
| Affichage (nombre d'éléments) 20 🔻                                                                                 | J.                                           |                               | De 1 à 1 sur 1                          |

3. Grâce à la gestion de parc, retrouver les logiciels installés sur cette machine.

| Applications Emplacer               | ments  | Firefox                                                                                                    | 9 déc. 0     | 9:01       | •)      | Ċ |
|-------------------------------------|--------|----------------------------------------------------------------------------------------------------|--------------|------------|---------|---|
| 🗲 GLPI - Ordinateurs - 1            | ×      | +                                                                                                    |              | -          | •       |   |
| ÷ → ♂ @                             | 0      | 🕽 127.0.0.1/glpi/front/computer.form.php?id=1 🛛 👓 🖾 🏠                                                                                                    | ,            | \ ⊡        | ۲       |   |
| ⑦ Ce réseau nécessite qui           | e vous | vous connectiez à un compte pour utiliser Internet. Afficher la page                                                                                        | de connexi   | ion du rés | eau     |   |
| к < 🏢                               |        | DESKTOP-925UVGD                                                                                                    | 1/2          | >          | Ж       |   |
| Ordinateur<br>Systèmes d'exploitati | ion (  | Logiciels 🗾 🖬 II                                                                                                    | nstaller     |            |         |   |
| Composants                          | 1      | Logiciels                                                                                                    |              |            |         |   |
| Volumes                             |        | Catégorie Toutes catégories 🔻 i O                                                                                                    |              |            |         |   |
| Logiciels                           | 1      | Affichage (nombre d'éléments) 20 🔻                                                                                                    |              | De 1 à 20  | sur 110 |   |
| Connexions                          |        | Actions                                                                                                    |              |            |         |   |
| Ports réseau                        |        | Nom Statut Version Licence Date Inventaire                                                                                                    | Catégorie    | Licence    |         |   |
| Gestion                             |        | d'installation automatique d                                                                                                    | de logiciels | valide     |         |   |
| Contrats                            |        | 1527c705-839a-         10.0.19041.423         2019-12-07         Oui           4832-9118-54d4Bd6a0c89         10.0.19041.423         2019-12-07         Oui |              | Oui        |         |   |
| Documents                           |        | Aperçu de code-barres<br>Windows 10.0.19041.423 2019-12-07 Oui                                                                                              |              | Oui        |         |   |
| Virtualisation                      |        | App Installer 1.0.30251.0 2019-12-07 Oui                                                                                                    |              | Oui        |         |   |
| Antivirus                           |        | Appel 1000.19041.423.0 2019-12-07 Oui                                                                                                    |              | Oui        |         |   |
| Base de connaissanc                 | es     | Application de verrouillage 1000 19041 423 0 2019-12-07 Oui                                                                                                 |              | Oui        |         |   |
| Tickets                             |        | pour accès affecté                                                                                                    |              | ou.        |         |   |
| Problèmes                           |        | AsyncTextService 10.0.19041.423 2019-12-07 Oui                                                                                                    |              | Oui        | 6       |   |
| Changements                         |        | Boîte de dialogue Ajouter des<br>suggestions de dossier 10.0.19041.423 2019-12-07 Oui                                                                       |              | Oui        |         |   |

4. Recherchez les postes ayant VMWare tools. Ajoutez-les dans un groupe statique.

| 💠 Appli           | ications Emplacer    | nents      | Firef      | fox                                |                                                            |                     |                        |             |                    | 9 dé       | c. 09:05             |      | ••)    | Ο   |
|-------------------|----------------------|------------|------------|------------------------------------|------------------------------------------------------------|---------------------|------------------------|-------------|--------------------|------------|----------------------|------|--------|-----|
| € GLPI            | - Logiciels - 7      | ×          | +          |                                    |                                                            |                     |                        |             |                    |            |                      | -    | •      | ×   |
| $\leftrightarrow$ | C 🕜                  |            | i) 127     | <b>.0.0.1</b> /glpi/fr             | ont/softwa                                                 | re.form.php?id=     | =7                     |             | 🗵                  | ☆          | ١١١                  | •    | ٢      | Ξ   |
| 9                 | pi                   |            |            |                                    |                                                            |                     |                        | Nec         | nercher            | ~          | ~ ~                  |      | =      |     |
| Accueil           | Parc Logic           | ciels      | +          | Q :=                               |                                                            |                     |                        |             |                    |            |                      |      |        |     |
|                   |                      |            |            | -,                                 |                                                            |                     |                        |             |                    |            |                      |      |        |     |
|                   | <                    |            |            |                                    |                                                            | VMware <sup>·</sup> | Tools                  |             |                    | 1,         | 1                    |      |        |     |
|                   | Logiciel             |            |            |                                    |                                                            |                     |                        |             |                    |            |                      |      |        |     |
|                   | Versions             | /ersions 1 |            | Affichage (nombre d'éléments) 20 v |                                                            |                     |                        |             | Installations      | ions       |                      |      | à 1 su | r 1 |
|                   | Licences             |            | Ł          | Actions                            |                                                            |                     |                        |             |                    |            |                      |      |        |     |
|                   | Installations        | 1          |            | Versions                           | Nom                                                        | Numéro de série     | Numéro<br>d'inventaire | Lieu Statut | Groupe Utilisateur | Licences   | Date<br>d'installat  | ion  |        |     |
|                   | Gestion              |            |            |                                    |                                                            | VMware-42 37 69     |                        |             |                    |            |                      |      |        |     |
|                   | Contrats             | ontrats    |            | 10.2.0.7253323                     | DESKTOP-<br>925UVGD 24 b4 b2 a7 56-83<br>1a 69 4c d5 77 e8 | No Asset Tag        |                        |             |                    | 2020-09-04 |                      |      |        |     |
|                   | Documents            |            |            |                                    |                                                            | 0e                  |                        |             |                    |            |                      |      |        |     |
|                   | Base de connaissanc  | es         |            | Versions                           | Nom                                                        | Numéro de série     | Numéro<br>d'inventaire | Lieu Statut | Groupe Utilisateur | Licences   | Date<br>d'installati | ion  |        |     |
|                   | Tickets              |            | 个          | Actions                            |                                                            |                     |                        |             |                    |            |                      |      |        |     |
|                   | Problèmes            |            |            |                                    |                                                            |                     |                        |             | Installations      |            |                      |      |        |     |
|                   | Changements          |            |            |                                    | Affichage (r                                               | ombre d'éléments)   | 20 🔻                   |             | Installations      |            |                      | De 1 | à 1 su | r1  |
|                   | Liens externes       |            |            |                                    |                                                            |                     |                        |             |                    |            |                      |      |        |     |
|                   | Notes                |            |            |                                    |                                                            |                     |                        |             |                    |            |                      |      |        |     |
|                   | Réservations         |            |            |                                    |                                                            |                     |                        |             |                    |            |                      |      |        |     |
|                   |                      | _          | -          |                                    |                                                            |                     |                        |             |                    | _          |                      |      |        |     |
| C 📢               | GLPI - Logiciels - 7 | - Mozil    | lla Firefo | x                                  |                                                            |                     |                        |             |                    |            |                      |      |        |     |

| Applications Emplacements               | Firefox                                |                                      | 9 déc.09:08 👫 🐠 🖒      |
|-----------------------------------------|----------------------------------------|--------------------------------------|------------------------|
| G GLPI - Ordinateurs - 1 ×              | +                                      |                                      | _ = ×                  |
| $\leftrightarrow$ > C $\textcircled{0}$ | ) 127.0.0.1/glpi/front/computer.form.p | hp?id=1                              | ▽☆ ║\ □ © ≡            |
| Gini                                    |                                        | Rechercher                           | Q ★ 🚊 🇭                |
| Σιρι                                    |                                        |                                      | ≡                      |
| Accueil Parc Ordinateur                 | rs + Q :=                              |                                      |                        |
| _                                       |                                        |                                      |                        |
| K K 🧾                                   | DESKTO                                 | P-925UVGD                            | 1/1 > >                |
| Ordinateur                              | Ordinateur                             |                                      |                        |
| Systèmes d'exploitation 1               | Nom DESKTOP-925UVGD                    | Statut v iO                          |                        |
| Composants 17                           | Lieu v i O Ø                           | Type VMware v iO                     |                        |
| Volumes 3                               | Responsable glpi v i                   | Fabricant VMware, Inc. 💌 i O         |                        |
| Logiciels 110                           | Groupe Machines VMware VI              | Modèle VMware Virtual Platform 🔻     | 0                      |
| Connexions                              | Usager                                 | Numéro de VMware-42 37 69 24 b4 b2 a |                        |
| Ports réseau 1                          | Ilsager btssio@DESKTOP.925UVGD         | Numéro No Asset Tag                  |                        |
| Gestion                                 |                                        |                                      |                        |
| Contrats                                |                                        |                                      |                        |
| Documents                               | Domaine WORKGROUP V iO                 |                                      |                        |
| Virtualisation                          | UUID 24693742-B2B4-56A7-831A-          | Commentaires                         |                        |
| Anuvirus 1<br>Basa de connaissances     | Source de <b>io</b> ur <b>v i</b> O    | Information                          | ×                      |
| Tickets                                 |                                        | Élément mod                          | ifié : DESKTOP-925UVGD |
|                                         |                                        | rasioninventory                      |                        |
| GLPI - Ordinateurs - 1 - Mo             | zilla Firef                            |                                      |                        |

5. Recherchez les machines clientes ayant Windows comme système d'exploitation. Ajoutez-les dans un groupe statique.

| 🏶 Applications Emplacements       | Firefox                               |                                      | 9 déc. 09:12 💾 🕪 🕻    |
|-----------------------------------|---------------------------------------|--------------------------------------|-----------------------|
| G GLPI - Ordinateurs - 1 × +      | -                                     |                                      | _ = :                 |
| ← → ♂ ✿                           | 127.0.0.1/glpi/front/computer.form.ph | np?id=1 ···                          | · 🛛 🏠 🛛 🕄 🕄           |
| Glpi                              |                                       | Rechercher                           | ● ◆ ☆ ★ <b>○</b><br>☰ |
| Accueil Parc Ordinateurs          | -+ Q :=                               |                                      |                       |
| K < <b>III</b>                    | DESKTOP                               | 2-925UVGD                            | 1/1 > >               |
| Ordinateur                        | Ordinateur                            |                                      |                       |
| Systèmes d'exploitation 1         | Nom DESKTOP-925UVGD                   | Statut v iO                          |                       |
| Composants 17                     | Lieu v i O Ø                          | Type VMware V                        |                       |
| Volumes 3                         | Responsable glpi v i                  | Fabricant VMware, Inc. VMware, Inc.  |                       |
| Logiciels 110                     | Groupe Machines VMware VMware IO      | Modèle VMware Virtual Platform 🔻     | io                    |
| Connexions                        | Usager                                | Numéro de VMware-42 37 69 24 b4 b2 a |                       |
| Ports réseau 1                    | Usager btssio@DESKTOP-925UVGD         | Numéro<br>No Asset Tag               |                       |
| Gestion                           | Utilisateur vii                       | Réseau VIO                           |                       |
| Documents                         | Groupe Machines Windows Video         |                                      |                       |
| Virtualisation                    | Domaine WORKGROUP 🔻 i O               | Commentaires                         |                       |
| Antivirus                         | UUID 24693742-B2B4-56A7-831A-         |                                      |                       |
| Base de connaissances             | mise à jour                           | Informati<br>Élément n               | on 🗶                  |
| Tickets                           |                                       | FusionInventory                      |                       |
| 🗗 ڬ GLPI - Ordinateurs - 1 - Mozi | lla Firef                             |                                      |                       |

6. Ajoutez des informations administratives : date d'achat, date de mise en service, valeur d'achat et durée d'amortissement. Sauvegardez et vérifiez que la VNC est calculée.

| G GLPI - | Ordinateurs - 1      | ×  | +                                         |                           |                            |                                       |         |     |   |
|----------|----------------------|----|-------------------------------------------|---------------------------|----------------------------|---------------------------------------|---------|-----|---|
|          | C 🛈                  | 0  | D <b>127.0.0.1</b> /glp                   | i/front/computer.form.php | ?id=1                      | ⊘ ☆                                   |         | •   | • |
|          | Volumes<br>Logiciels | 3  | Date de dernier<br>inventaire<br>physique | 2020-12-09                | Date de<br>réforme         | 2020-12-09                            | -       |     |   |
|          | Connexions           |    |                                           | Infor                     | mations financié           | ères et administratives               |         |     |   |
|          | Ports réseau         | 1  | Fournisseur                               | v i                       | Budget                     | · · · · · · · · · · · · · · · · · · · |         |     |   |
|          | Gestion              | 1  | Numéro de<br>commande                     |                           | Numéro<br>d'immobilisation |                                       |         |     |   |
|          | Contrats             |    | Numéro de                                 |                           | Bon de                     |                                       |         |     |   |
|          | Documents            |    | Malaura                                   |                           | Valeur                     |                                       |         |     |   |
|          | Virtualisation       |    | Valeur                                    | 650.00                    | extension<br>garantie      | 0.00                                  |         |     |   |
|          | Antivirus            | 1  | Valeur nette<br>comptable                 | 640.07                    |                            |                                       |         |     |   |
|          | Base de connaissance | S  | Type<br>d'amortissement                   | Linéaire 🔻                |                            |                                       |         |     |   |
|          | Tickets              |    | Durée<br>d'amortissement                  | 4 ans 💌                   | Commentaires               |                                       |         |     |   |
|          | Problèmes            |    | Coefficient                               | 0                         |                            |                                       |         |     |   |
|          | Changements          |    | TCO (valeur +                             |                           |                            |                                       |         | //k |   |
|          | Liens externes       |    | montant des<br>interventions)             | 650.00                    | TCO mensuel                |                                       |         |     |   |
|          | Certificats          |    | Criticité<br>business                     | • i0                      |                            |                                       |         |     |   |
|          | Verrous              |    | Informations sur la garantie              |                           |                            |                                       |         |     |   |
|          | Notes                |    | Date de début<br>de garantie              | 2020-12-09                | Durée de<br>garantie       | 18 mois 🔻 Expirant le 202             | 2-06-09 |     |   |
|          | Réservations         |    | Informations sur                          |                           | 5<br>N                     |                                       |         |     |   |
|          | Historique           | 16 | 2                                         | Sauvegarder               |                            | Supprimer définitivement              |         | (   | 1 |
|          | Tasks / Groups       |    |                                           |                           |                            |                                       | -       |     |   |

 Consultez le fichier log de l'agent. Quelle est la fréquence de remontée des informations ? La remonté des informations est effectuer une fois par jour

# Etape 4 : Analyse de l'installation et configuration de l'agent

1. Proposez une ou plusieurs solutions d'automatisation du déploiement de l'agent depuis le serveur.

On peut faire le déploiement par l'intermédiaire d'une GPO, si l'on a un AD Cela apporte une simplicité de déploiement mais nécessite que tout les poste soit relié au domaine.

On peut intégrer l'agent a l'image d'installation Windows en intégrant l'agent au « fonctionnalité a installé » de l'image, mais cela ne permet un déploiement que sur des nouveaux postes que l'on installe.

Ou encore installer une fois l'agent sur un poste puis faire un déploiement a l'aide de FOG ou Windows Deployement Tool, mais là encore cela ne permet le déploiement que sur de nouveau poste, cependant contrairement a un setup classique, il suffit de démarrer l'ordinateur en mode PXE pour permettre un déploiement sécurisé et entièrement automatique.